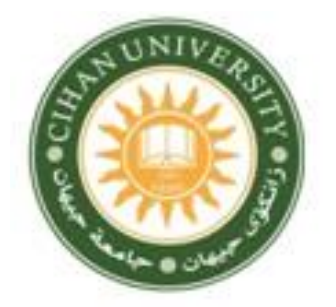

Business Administration Department Cihan University-Erbil

تنسيق المصادر وفق متطلبات جامعة جيهان – أربيل باستخدام برنامج Mendeley

Asst. Prof. Dr. Qusay H.Al-Salami 2023 - 2024 Mendeley is a reference manager software developed by Elsevier. It is used to manage and share research papers and generate bibliographies for scholarly articles.

• بالدخول على الموقع الرئيسي للبرنامج حسب الرابط

<u>Download Mendeley Reference Manager For Desktop</u>
 <u>Windows | Mendeley</u>

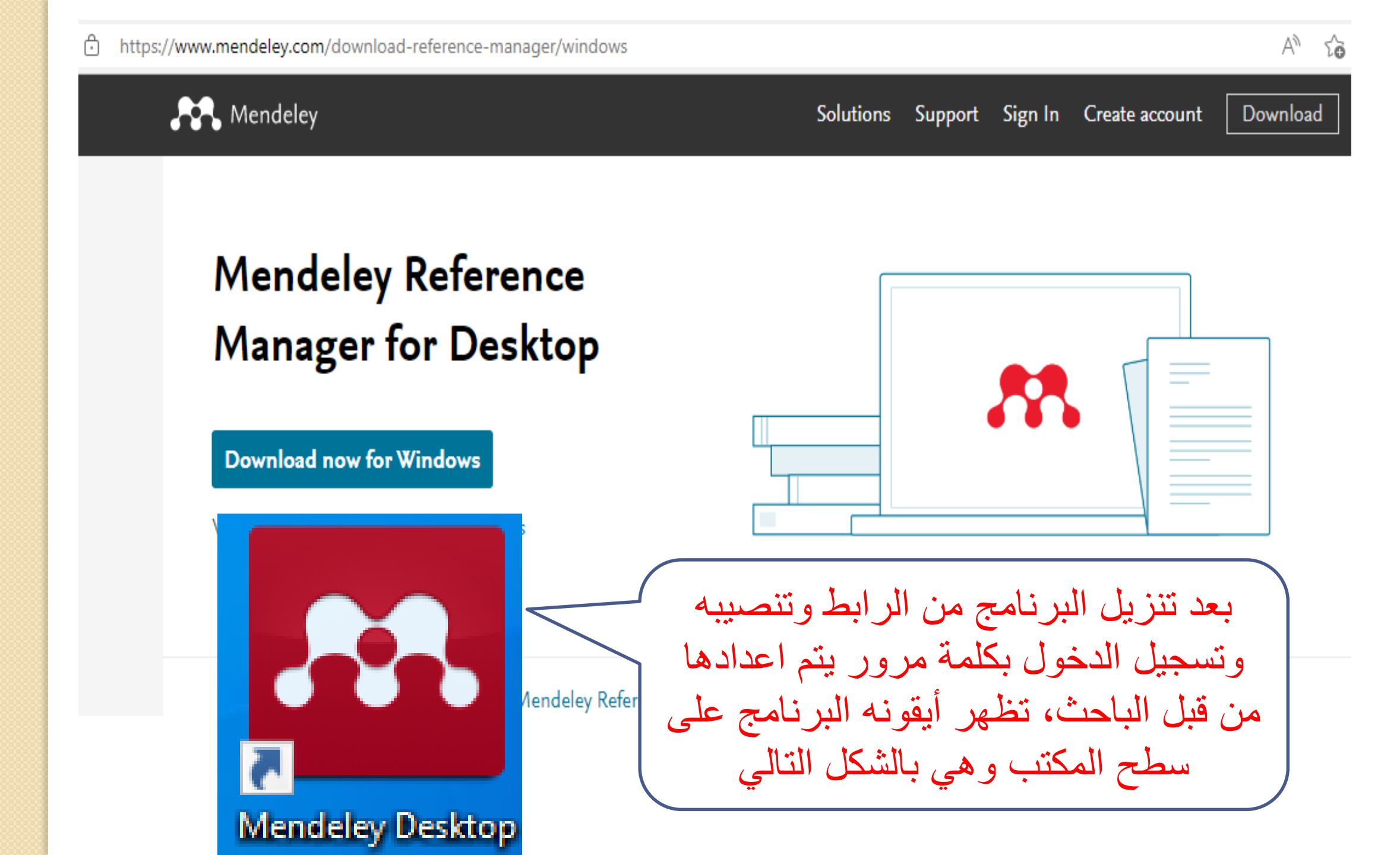

بعد تشغيله تظهر شاشة البرنامج الرئيسية التالية، مع ملاحظة ان هذا البرنامج يشتغل online فقط، اي يجب توفر شبكة الانترنيت لاكمال عملهِ لترتيب المصادر.

| Mendeley Desktop                                                                  |                                  |   |   |          |                        |                                              |               |                                                                                                    |                        | _             |       | $\times$ |
|-----------------------------------------------------------------------------------|----------------------------------|---|---|----------|------------------------|----------------------------------------------|---------------|----------------------------------------------------------------------------------------------------|------------------------|---------------|-------|----------|
| File Edit View Tools Help                                                         |                                  |   |   |          |                        |                                              |               |                                                                                                    |                        |               |       |          |
|                                                                                   | 0                                |   |   |          |                        |                                              |               | Q - Search                                                                                                    |                        |               | Qusay |          |
| Add Folders Sync                                                                  | Help                             |   |   |          |                        |                                              |               |                                                                                                    |                        |               |       |          |
| My Library                                                                        | ~                                |   | A |          | uments                 | Edit Settings                                |               |                                                                                                    |                        |               |       |          |
| All Documents                                                                     |                                  |   |   |          | Alicines               | Luicoctarigo                                 |               |                                                                                                    |                        |               |       |          |
| Recently Added                                                                    |                                  | * | • | E        | Authors                |                                              | Titl          | tle 🔷                                                                                                    | Details Notes Contents |               |       |          |
| Recently Read                                                                     | Y                                | ☆ | • | <b>•</b> | Al-Salami,<br>Rabeea;  | , Qusay H; Kh Saleh,<br>, J Al-Bazi, Ammar F | , AN<br>DE    | N EFFICIENT INVENTORY MODEL-BASED GA FOR FOO<br>ETERIORATION PRODUCTS IN THE TOURISM INDUST                    |                        |               |       | ~        |
| 🚖 Favorites<br>🙆 Needs Review                                                     | Y                                | ☆ | • |          | Cohen, Ja              | acob                                         | Sta           | tatistical power analysis for the behavioral sciences                                                          | ÷- 11                  |               |       |          |
| A My Publications                                                                 |                                  | ☆ | • | <b>8</b> | Al-Salami,<br>Rabeea K | i, Qusay H.; Saleh,<br>Kh.; Al-Bazi, Ammar   | AN<br>DE      | N EFFICIENT INVENTORY MODEL-BASED GA FOR FOO<br>ETERIORATION PRODUCTS IN THE TOURISM INDUST                    | ی الکثیر من 🔰          | هنالك         | جد ہ  | ٽ        |
| 📨 Unsorted                                                                        |                                  | ☆ | • |          | Ramdhani<br>Maylawa    | ni, Muhammad Ali;<br>ati, Dian Sa'adilah; P  | Ser<br>Ed     | ervice Quality Parameters of e-Learning in Hist<br>ducation                                                    | ر التے قد              | ساد           | المد  |          |
| Hadel PH.D                                                                        |                                  | ☆ | • |          | Gikandi, J<br>Chris    | Joyce Wangui; Bloor,                         | , Ad          | doption and effectiveness of                                                                                   |                        | , <b></b>     | t 1_1 | ••       |
|                                                                                   | <ul> <li>✓</li> <li>✓</li> </ul> | ☆ | • |          | Hakkeem,<br>Moydhee    | i, Dr M Abdul; Sha, Y<br>en                  | An<br>In      | n Empirical Study towards Customer Satisfaction in<br>Iternet Banking services with special reference to Tiruc | معها مسبقا             | ىپ ،          | لعاما | 2        |
| All                                                                               |                                  | ☆ | • |          | Machogu,               | i, A M; Okiko, L                             | E-ł<br>cu     | -banking complexities and the perpetual effect on<br>ustomer satisfaction in Rwandan commercial banking in     | لى السابقة،            | حودُ          | نی ب  | ė        |
| Abdalla, Souhila N<br>Abdalla, Souhila N.                                         |                                  | ☆ | • |          | Kahandav<br>Wijayana   | wa, Kumari;<br>ayake, Janaka                 | Im<br>A       | npact of mobile banking services on customer satisfact<br>study on Sri Lankan state commercial bank            | أكد فارغة              |               |       | ,<br>A   |
| Abdelaziz, Almoataz Youssef<br>Abdullah, S.S.                                     |                                  | ☆ | • |          | Murugiah,<br>Haitham / | i, Logasvathi; Akgam,<br>Ahmed               | i, Sti<br>Lib | udy of customer satisfaction in the banking sector in bya                                                      |                        | <del>کر</del> |       | و        |
| Abdullah, Saleem<br>Abdullah, Shahmir                                             |                                  | ☆ | • | <u>A</u> | Sameena,               | i, S.; Saroja, R. T.                         | A S<br>Sa     | Study on Service Quality Perspectives and Customer<br>atisfaction in New Private Sector Banks                  | ن مرة                  | لاور          |       |          |
| Abdullah, Shahmir Sivaraj<br>Abdulwakil, Muhammad Mansur<br>Abevnavake, Canicious |                                  | ☆ | • |          | Sandhu, S<br>Sangeetz  | Supreet; Arora,<br>.a                        | Cu<br>In      | ustomers' usage behaviour of e-banking services:<br>nterplay of electronic banking and traditional banking     |                        |               |       |          |
| Aboueldahab, N<br>Abu-Jarad, Ismael                                               |                                  | ☆ | • |          | Amin, Mus              | uslim                                        | Int<br>cu     | iternet banking service quality and its implication on e-<br>ustomer satisfaction and e-customer loyalty       |                        |               |       |          |
| Abuiyada, Reem                                                                    | ~                                | < |   |          |                        |                                              |               | >                                                                                                    |                        |               |       |          |
| -                                                                                 |                                  |   |   |          |                        |                                              |               |                                                                                                    |                        |               |       |          |

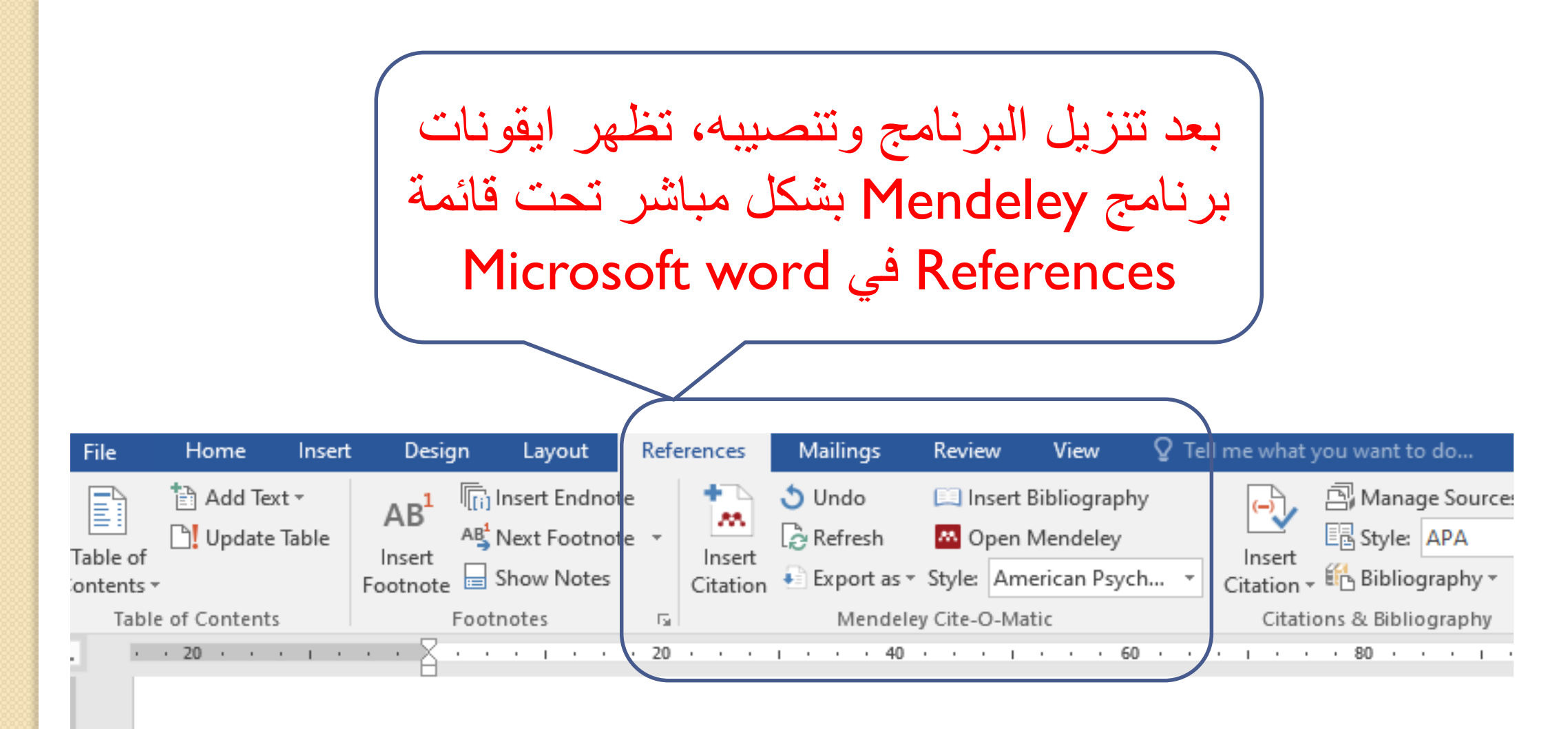

## The Effect of Ethical Leadership on Job Inv

mediator: Erbil / Iraqi Chai

كيفية عمل الأقتباس Citation

لنفرض اننا اقتبسنا النص التالي:

من المصدر:

Leaving the job is one of the most difficult situations that the organizations face.

Akgemci, T, Kiziloglu, E & Jami, M. (2017). The effect of job embeddedness on job involvement and employee performance: A research on hotel employees in Iraq. International congress on cultural heritage and tourism, 821.

• بالأمكان كتابة عنوان البحث لهذا المصدر في قائمة البحث الخاصة بالـ Mendeley لانه من المحتمل قد تم أدرجه من قبل باحث آخر في قاعدة بيانات الـ Mendeley.

عند البحث في قاعدة بيانات الـ Mendeley لم نجده، لهذا نذهب لطريقة أخر.

| Mendeley Desktop                                                                                                    |           | - 🗆 X                                                                                                    |
|----------------------------------------------------------------------------------------------------|-----------|----------------------------------------------------------------------------------------------------|
| File Edit View Tools Help                                                                                                    |           |                                                                                                    |
| Add     Folders     Sync                                                                                                    | ⑦<br>Help | Q +rformance: A research on hotel employees in Iraq 📀 Qusay                                                                                                    |
| My Library  My Library  All Documents  Recently Added  Recently Read  Recently Read  Recently Recently |           | Al Documents Edit Settings  Results for "The effect of job embeddedness on job involvement and employee performance: A research on hotel employees in Iraq" in "All Documents"; did you mean the effect of job embeddedness on job involvement and employee performance: A research on hotel employees in Iraq"     Search Results  No documents selected  No documents selected |
| T                                                                                                    | 111       |                                                                                                    |

C https://www.bing.com/search?q=+%282017%29.+The+effect+of+job+embeddedness+on+job+involvement+and+employee+performance%3A.

.

| Microsoft Bing                                          | (2017). TI                                         | he effect of jo            | b embeddedr                   | iess on job inv            | olvement and e                                          | e Q (                      | <b>Q</b>                                              |
|---------------------------------------------------------|----------------------------------------------------|----------------------------|-------------------------------|----------------------------|---------------------------------------------------------|----------------------------|-------------------------------------------------------|
|                                                         | ALL IM                                             | AGES VIDEC                 | DS MAPS                       |                            |                                                         |                            |                                                       |
|                                                         | 7,770,000 Res                                      | sults Date                 | تم                            | Researc و<br>ن هناك        | م h Gate<br>تم تنزیله مر                                | ينه في موق<br>يجاده، لهذاً | بحثت ع<br>ا                                           |
| ← C 🗗 https://www.                                      | researchgate.net/pub                               | lication/337874716_Th      | ne_Effects                    |                            |                                                         |                            |                                                       |
| R <sup>G</sup> 🔓 Home 🧐                                 | Questions .                                        | Jobs                       | Search for research,          | people, and more           | Q                                                       |                            |                                                       |
| Conference<br>The Effect<br>Employe<br>Iraq<br>May 2018 | Paper Full-text av<br>ots of Job er<br>es Performa | nbededness<br>nce: A Resea | on Job Invol<br>Irch on Hotel | vement and<br>employees in | Research Inter<br>Citations<br>Recommendat<br>Reads (i) | est Score (i)              | 0.4<br>0<br>0 new 0<br>0 new 33<br><u>See details</u> |
| Conference: Ir                                          | nternational Congre                                | ss on Cultural Herita      | age and Tourism (IC           | CHT), · At: Konya/Turk     | ey                                                      |                            |                                                       |
| 🌏 Mohamme                                               | ed Jami · Tahir aken                               | neci · 췛 Esra Kiziloğ      | ğlu                           |                            |                                                         |                            |                                                       |
| Overview                                                | Stats                                              | Comments                   | Citations                     | References                 |                                                         | Download S                 | Share 🗸 🛛 More 🗸                                      |

### نقوم بسحب هذا الملف من (قائمة Downloads) إلى شاشة برنامج Mendeley بهذا سيتم ادراج جميع بيانات هذا المصدر في قاعدة بيانات الـ Mendeley ويظهر لنا مباشرة كل ما يتعلق بهذا المصدر.

| Downlo                  | pads — 🗆 X                                                   | Mendeley Desktop                                                              |          |          |          |                                                    |                                                                      |        | _                                                   |            | ×   |
|-------------------------|--------------------------------------------------------------|-------------------------------------------------------------------------------|----------|----------|----------|----------------------------------------------------|----------------------------------------------------------------------|--------|-----------------------------------------------------|------------|-----|
| e Shai                  | re View 🗸 🕐                                                  | File Edit View Tools Help                                                     |          |          |          |                                                    |                                                                      |        |                                                     |            |     |
| , <b>↓</b> « I          | Ra > Downl v Ö 🔎 Search Downl                                |                                                                               | 0        |          |          |                                                    | Q - Search                                                           |        |                                                     | Qusay      |     |
| ads 🖈                   | Name                                                         | Add Folders Sync He                                                           | elp<br>A | illa 🕞   | Docum    | ents Edit Settings                                 |                                                                      |        |                                                     |            |     |
| ents 🖈                  |                                                              | All Documents     Recently Added                                              |          | * •      | E A      | uthors                                             | Title                                                                | ^ Def  | tails Notes Contents                                |            |     |
| mer Sati                | Certifi Qusay H. Al-Salami-Certificate I                     | Recently Read                                                                 |          | ☆ ●      |          | 1ashchenko, Kateryna;<br>hymanchuk, Tetiana; Stoie | Assessing Ukraine's Victim Assista                                   | Ту     | /pe: Journal Article                                |            | • ' |
| stics                   | Product peration Management                                  | Needs Review                                                                  |          | ☆•       | C<br>N   | Dlesia, Wekesa S;<br>Iamusonge, G S; Iravo, Mik    | Servant leadership: the exemplify                                    | 0      | he Effects of Job Compet<br>n Job Efficacy and Task | ency       |     |
| ion Studi<br>نهج أيه را | Principle a eting                                            | Sector 2 My Publications                                                      |          | ☆•       | J        | un, Minjoon; Yang, Zhilin;<br>ïm, DaeSoo           | Customers' perceptions of online ı<br>and their satisfaction         | P<br>H | erformance : Focused on<br>lotel Employees in Jeju  |            |     |
|                         | ✓ Earlier this we 3<br>Scholar - 2022-09-2 330.773           | Hadel EORE Paper                                                              |          | ☆ ●      | T        | aylor, James; Purchase, Jan                        | Real-world decision modeling with                                    | Au     | uthors: H. Shin, J. Shin                            |            |     |
|                         | 20220921_080746                                              | My Papers                                                                     | -        | ☆ •      | F        | Rutenbar, Rob A                                    | Simulated annealing algorithms: A                                    |        | Vie arch catalog entry for                          | this paper | ·   |
| cts                     | 20220921_080739                                              | Filter by Authors                                                             | ^        | ☆ •      | 5        | anri, Syaitui; Sabrina, R;<br>Sulasmi, Emilda      | THE RELATIONSHIP OF SELF-EFF.                                        | Jo     | of Tourism<br>nagement Research                     |            |     |
| ents                    | <ul> <li>20220921_080545</li> <li>20220921_080808</li> </ul> | All<br>Sel-Samie, F. E.                                                       |          | ☆ •      |          | aewon                                              | Performance : Focused on Hotel E                                     | -      | 2018                                                |            |     |
| ads                     | 20220921_080656                                              | Abdalla, Souhila N.<br>Abdalla, Souhila N.<br>Abdelaziz, Almoataz Yousser     |          | ☆ •      |          | Shulam Murta; Shaikh, Nave                         | on Job Satisfaction                                                  | Iss    | sue: 2                                              |            |     |
|                         | 20220921_080829                                              | Abdullah, S.S.<br>Abdullah, Saleem                                            |          | 57 •     |          | Aike A: Waniala Musiala                            | Effect of Leadership Style on Joh                                    | A      | bstract:                                            |            |     |
|                         | <ul> <li>20220921_080613</li> <li>20220921_080935</li> </ul> | Abdullah, Shahmir<br>Abdullah, Shahmir Sivaraj<br>Abdulwakil. Muhammad Mansur |          | ₩•       | S 1      | MAS 12.10                                          | Psychological Sense of Community<br>Explosive Ordnance Risk Educatio |        |                                                     |            |     |
| )                       | Document 120                                                 | Abeynayake, Canicious<br>Aboueldahab, N                                       |          | ₩ •      | •        | Cvprus                                             | The Convention on the Prohibition                                    | Ta     | ags:                                                |            |     |
|                         | Untitled presentation                                        | Abu-Jarad, Ismael                                                             | -        | ਪ •<br>< | <b>e</b> |                                                    | Production and Transfer of Anti-P                                    | ×      | uthor Keywords:                                     |            |     |

| $\leftarrow$ | С      |
|--------------|--------|
| -            | $\sim$ |

| ≡ Google Scholar                          |                                         |                                                                                        | The effect of job embeddedness on job involvement and employee performar                                                                                                    | Q                                                                    |                                 |  |
|-------------------------------------------|-----------------------------------------|----------------------------------------------------------------------------------------|----------------------------------------------------------------------------------------------------|----------------------------------------------------------------------|---------------------------------|--|
| Artic                                     | les                                     | About 17,300 r                                                                         | esults ( <b>0.29</b> sec)                                                                                                    | I My profile                                                         | ★ My librar                     |  |
| Any t<br>Since<br>Since<br>Since<br>Custe | ime<br>2022<br>2021<br>2018<br>om range | [PDF] OF<br>EFFICACY,<br>EMBEDDE<br>S Bahri, R Sab<br>the study po<br>explore the effe | WORK ENGAGEMENT BETWEEN THE RELATIONSHIP OF SELF-<br>CAREER IDENTITY, WORK ENVIRONMENT AND JOB<br>DNESS.<br>rina, <u>E Sulasmi</u> - Journal of Security & Sustainability, 2020 - jssidoi.org<br>bint out that work engagement of the employees is The present research tried to<br>ect of self-efficacy work engagement and job embeddedness of the hotel sector | <b>[PDF]</b> jssidoi.org<br>Swissconsortium                          |                                 |  |
| Sort                                      | by relevance<br>Google<br>ر الاکتفاء    | ) ₪ Save<br>العلمي<br>ر .<br>لافضل                                                     | Cite Cited by 4 Related articles All 5 versions Import into RefMan Service المحد المحد عنوان البحث ونضعه في موقع الباحث عنه كونه موقع متميز للباحثين وسهل بأقتباس المحد في موقع الباحث العلمي Google Scholar، فمن Reseal.                                                                                                    | ك طريقة أخرى<br>Schol للبحث ع<br><b>لم نجد المصدر</b><br>قع rch Gate | هنا<br>ar<br>ا <b>ذا</b><br>بمو |  |

### Google Scholar

Behavior

#### Articles

#### Any time

Since 2022

Since 2021

Since 2018

Sort by date

Custom range...

Sort by relevance

|

Q

<u>MS Jami, AMQ Agha</u> - Cihan University-Erbil ..., 2022 - journals.cihanuniversity.edu.iq The paper focuses on determining whether organizational justice has impact on the organizational citizenship behavior in charity organization in Erbil/Iraq. Correlation analysis analyzed (r= 0.795\*\*) was found between organizational justice and OCB,(r= 0.424\*\*) was found between Distributive and OCB (r= 0.768\*\*) was found between Procedural and OCB,(r= 0.784\*\*) e was found between Interactional and OCB. Simple Analysis concluded supported that there is linkage between organizational justice as an independent variable ...

The Relationship between Organizational Justice and Organizational Citizenship

# ولنفرض اننا نبحث عن المصدر التالي وتم ايجاده في Google Scholar

Jami, M, & Agha, A. (2022). The Relationship between Organizational Justice and Organizational Citizenship Behavior: Charity Organizations in Erbil in Iraq. *Cihan University-Erbil Journal of Humanities and Social Sciences*, 2.

الخيار الأول لعمل الاقتباس بالضغط على Cite لتخيار

Google Scholar Jami, X es MLA The Relationship ъ Behavior 2022 MS Jami, AMQ Agha -APA 2021 نختار من هذه الشاشة نوع التنسيق المناسب لشروط المجلة التي نرغب Chicago النشر فيها، مثلا مجلة جامعة جيهان للعلوم الانسانية تطلب عادة تنسيق 5. المصادر حسب نظام APA ومن ثم Harvard ننسخ المصدر lude patents lude citations Vancouver

- Cite
- \_A Jami, Mohammed S., and Azwar M. Qasim Agha. "The Relationship between Organizational Justice and Organizational Citizenship Behavior." Cihan University-Erbil Journal of Humanities and Social Sciences 6.1 (2022): 1-5.
- PA Jami, M. S., & Agha, A. M. Q. (2022). The Relationship between Organizational Justice and Organizational Citizenship Behavior. Cihan University-Erbil Journal of Humanities and Social Sciences, 6(1), 1-5.
- hicago Jami, Mohammed S., and Azwar M. Qasim Agha. "The Relationship between Organizational Justice and Organizational Citizenship Behavior." *Cihan University-Erbil Journal of Humanities and Social Sciences* 6, no. 1 (2022): 1-5.
- Harvard Jami, M.S. and Agha, A.M.Q., 2022. The Relationship between Organizational Justice and Organizational Citizenship Behavior. Cihan University-Erbil Journal of Humanities and Social Sciences, 6(1), pp.1-5.
- Vancouver Jami MS, Agha AM. The Relationship between Organizational Justice and Organizational Citizenship Behavior. Cihan University-Erbil Journal of Humanities and Social Sciences. 2022 Jan 30;6(1):1-5.

| //scholar.googl              | e.com/schola                                                                                           | r?hl=en&as_sdt=0%2 | C5&q=Jami%2C+M%2C+%26+Agha%2C+A.+%282022%29.+The+I                                                                                                    | Relationship+b A 🔍 🖓 🏠 🏠 🔂 🔟                                        |
|------------------------------|----------------------------------------------------------------------------------------------------|--------------------|----------------------------------------------------------------------------------------------------|---------------------------------------------------------------------|
|                              | [                                                                                                    |                    |                                                                                                    | Downloads Pag 🖈                                                     |
| cholar                       | Jami,                                                                                                  | $\times$           | Cite                                                                                                    | scholar - 2022-09-24T132233.004.ris                                 |
|                              |                                                                                                    | IVILA              | Relationship between Organizational Justice and<br>Organizational Citizenship Behavior." Cihan University-E<br>Journal of Humanities and Social Sciences 6.1 (2022): 1 | scholar - 2022-09-23T214516.134.ris<br>Open file                    |
| The Relat                    | tionship l                                                                                             | APA                | Jami M S & Agha A M Q (2022) The Relationship                                                                                                    | 2017AKGEMCKIZILOLU.pdf                                              |
| Behavior<br>MS Jami, AN      | <u>/IQ Agha</u> - (                                                                                    |                    | between Organizational Justice and Organizational Citiz<br>Behavior. Cihan University-Erbil Journal of Humanities e<br>Social Sciences, 6(1), 1-5                      | Certificate-Dr. Qusay H. Al-Salami-Certificate No_ SDI<br>Open file |
| organization                 | al citizensh                                                                                           | Chicago            | Jami Mohammed S, and Azwar M, Qasim Agha, "The                                                                                                    | Production & operation Management.docx <u>Open file</u>             |
| analyzed (r=<br>found betwee | analyzed (r= 0.795**) w<br>found between Distribu<br>OCB,(r= 0.784**) e was<br>supported that there is |                    | Relationship between Organizational Justice and<br>Organizational Citizenship Behavior." <i>Cihan University-E</i>                                                     | Principle of Marketing.docx Open file                               |
| supported th                 |                                                                                                    |                    | 5.                                                                                                    | scholar - 2022-09-21T230230.773.ris                                 |
| ☆ Save 99 Cite Re            |                                                                                                    | Harvard            | Jami, M.S. and Agha, A.M.Q., 2022. The Relationship be<br>Organizational Justice and Organizational Citizenship                                                        | THE EFFECT OF CUSTOMER SATISFACTION.pdf                             |
| Snowing the                  | best result                                                                                            |                    | Behavior. Cihan University-Erbil Journal of Humanities & Social Sciences, 6(1), pp.1-5.                                                                                | 20220921_080746.jpg<br>Open file                                    |
|                              |                                                                                                    | Vancouver          | Jami MS, Agha AM. The Relationship between Organiza<br>Justice and Organizational Citizenship Behavior. Cihan                                                          | 20220921_081052.jpg<br>Open file                                    |
|                              |                                                                                                    |                    | University-Erbil Journal of Humanities and Social Science 2022 Jan 30;6(1):1-5.                                                                                        | 20220921_080739.jpg<br>Open file                                    |
|                              | _                                                                                                    |                    | BibTeX EndNote <u>RefMan</u> RefWorks                                                                                                    | 20220921_080545.jpg<br>Open file                                    |
|                              |                                                                                                    |                    |                                                                                                    |                                                                     |
|                              | ?ofMa                                                                                                  | n Ic hi            | in telà de Cito a main de Lito a main de Lito                                                                                                    | Dite le historie                                                    |
|                              |                                                                                                    | سط طلی ۱۱          | = تصهر شاند Cite ميني استيه ت                                                                                                    | او بت المسلك على                                                    |
|                              |                                                                                                    |                    | ت البحث بملف امتداده من نوع ris.                                                                                                    | والتي تقوم على تنزيل معلوماد                                        |
|                              |                                                                                                    |                    |                                                                                                    |                                                                     |

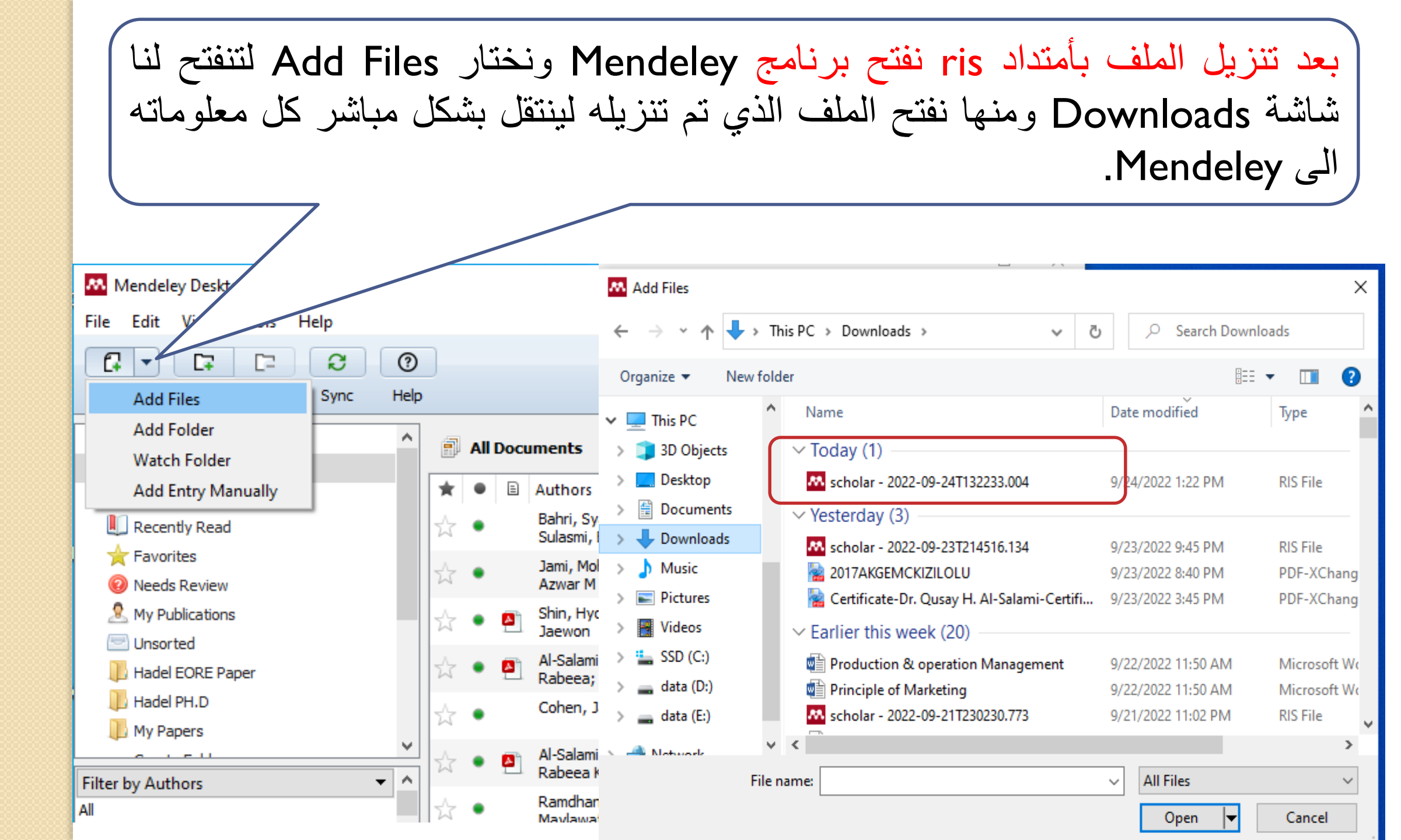

#### 

Q

#### Articles

#### Any time

Since 2022

Since 2021

Since 2018

Custom range...

Sort by relevance Sort by date The Relationship between Organizational Justice and Organizational Citizenship Behavior

MS Jami, AMQ Agha - Cihan University-Erbil ..., 2022 - journals.cihanuniversity.edu.iq The paper focuses on determining whether organizational justice has impact on the organizational citizenship behavior in charity organization in Erbil/Iraq. Correlation analysis analyzed (r= 0.795\*\*) was found between organizational justice and OCB,(r= 0.424\*\*) was found between Distributive and OCB (r= 0.768\*\*) was found between Procedural and OCB,(r= 0.784\*\*) e was found between Interactional and OCB. Simple Analysis concluded supported that there is linkage between organizational justice as an independent variable ...

☆ Save 99 Cite Related articles All 4 versions Import into RefMan ≫

الطريقة الثانية والافضل لأخذ معلومات بالضغط على نه Import into RefMan Import into RefMan 🛛 🔊

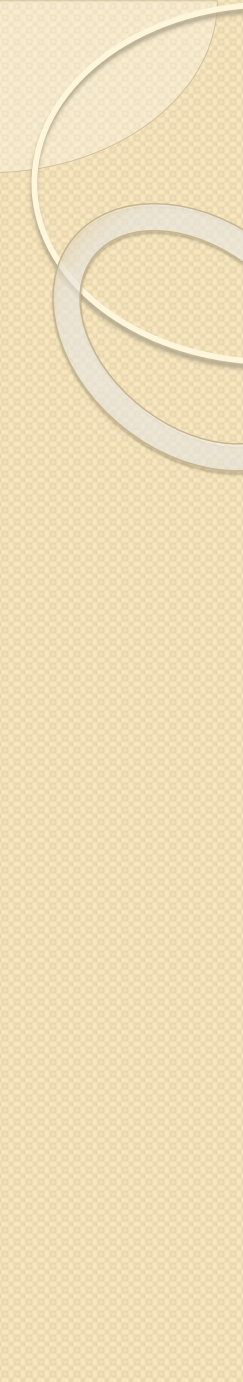

لطريقة يتم تنزيل كل معلومات المصدر المطلوب بملف أمتداده من نوع ris

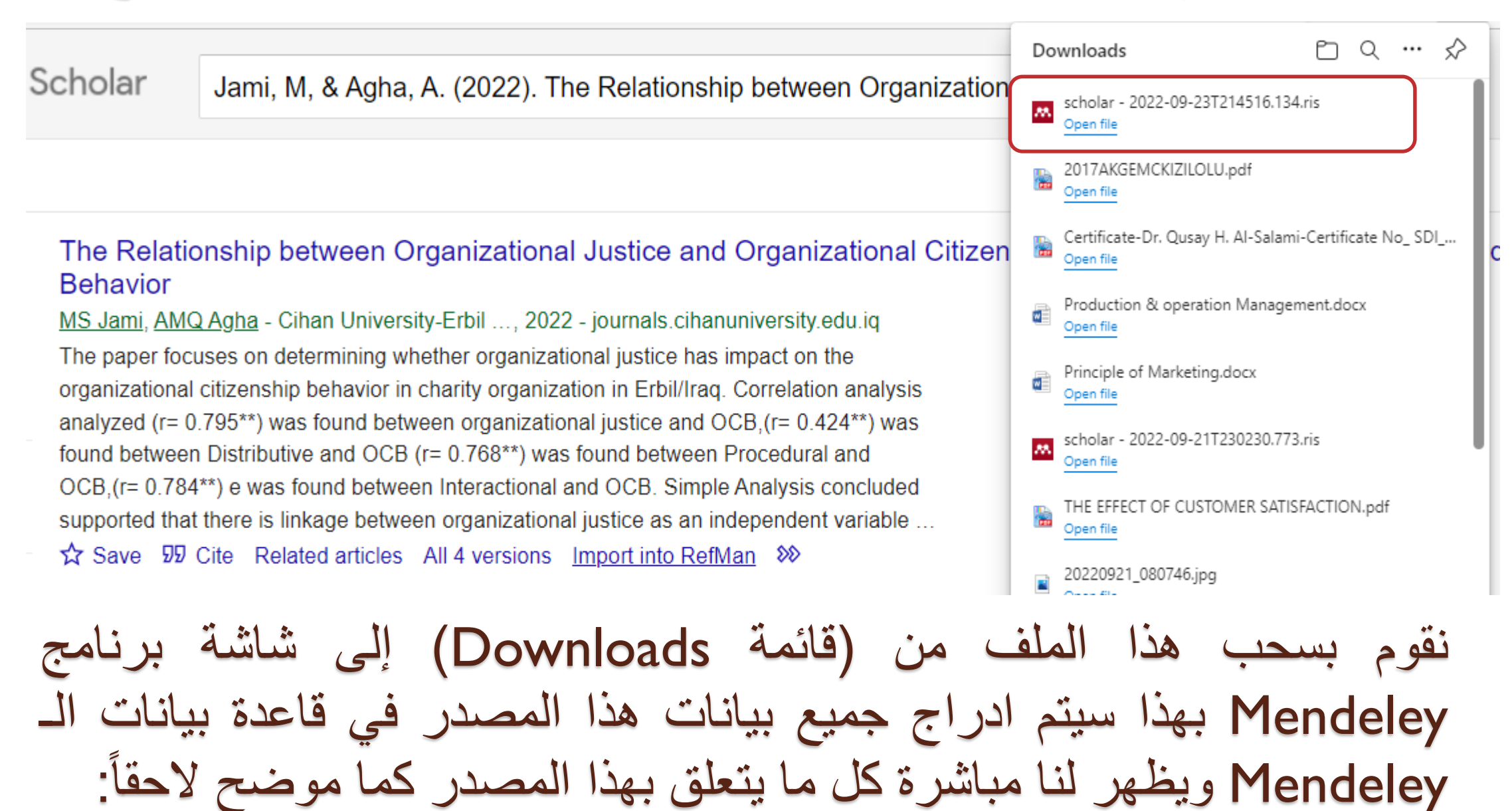

| Downloads           | s – 🗆 X                                    | 👭 Mendeley Desktop                                       |      |      |          |                                               |                                                                          | – 🗆 X                                                  |
|---------------------|--------------------------------------------|----------------------------------------------------------|------|------|----------|-----------------------------------------------|--------------------------------------------------------------------------|--------------------------------------------------------|
| Share               | View 🗸 🕐                                   | File Edit View Tools Help                                |      |      |          |                                               |                                                                          |                                                        |
| 🖊 « Ra              | > Downl > Č $\scarch Down$                 |                                                          |      |      |          |                                               | Q - Search                                                               | Qusay 🌏                                                |
| *^                  | Name                                       | Add Folders Sync Help                                    | )    | 1    |          |                                               |                                                                          |                                                        |
| ds 🖈                | Today (3)                                  | All Documents                                            |      | All  | Docum    | ents Edit Settings                            |                                                                          |                                                        |
| nts 🖈               | 👭 scholar - 2022-09-23T214516.134          | Recently Added                                           | *    | ٠    | E Au     | uthors                                        | Title                                                                    | Details Notes Contents                                 |
| ner Sati            | 2 GEMCKIZILOLU                             | Recently Read                                            | ☆    | ٠    | 0<br>N   | lesia, Wekesa S;<br>amusonge, G S; Iravo, Mik | Servant leadership: the exemplify                                        | Type: Journal Article                                  |
| ics ,               | <ul> <li>Yester</li> <li>Yester</li> </ul> | <ul> <li>Pavorites</li> <li>Needs Review</li> </ul>      | ☆    | ٠    | Ju<br>Ki | ın, Minjoon; Yang, Zhilin;<br>m, DaeSoo       | Customers' perceptions of online<br>and their satisfaction               | The Relationship between<br>Organizational Justice and |
| on Studi            | Production Deration Management             | My Publications                                          | ☆    | ٠    | Т        | aylor, James; Purchase, Jan                   | Real-world decision modeling with                                        | Organizational Citizenship<br>Behavior                 |
| ) aŭ G <del>U</del> | Farlier this week (18)                     | Hadel EORE Paper                                         | ☆    | •    | R        | utenbar, Rob A                                | Simulated annealing algorithms: A                                        | Jami, A. Agha                                          |
|                     | scholar - 2022-09-21T230230.773            | Hadel PH.D My Papers                                     | ☆    | ٠    | Bi       | ahri, Syaiful; Sabrina, R;<br>Jlasmi, Emilda  | MEDIATING EFFECT OF WORK EN<br>THE RELATIONSHIP OF SELF-EFF              | View research catalog entry for this paper             |
| ts                  | 20220921_080746                            | Filter py-rethors                                        | ☆    | •    | P Si Ja  | nin, Hyoungchul; Shin,<br>aewon               | The Effects of Job Competence<br>Performance : Focused                   | Cihan University-Erbil Journal                         |
|                     | 20220921_080739                            | All<br>Abd El Camia El E                                 | 숬    | •    | Ja       | ami, Mohammed S; Agha,                        | The Pol                                                                  | Year: 2022                                             |
| nts                 | 20220921_080545                            | Abdalla, Souhila N                                       | ~    |      | 🔊 B      | natti, Nadeem; Maitlo, 🛛 Jam                  | i Mohammed St. pocratic and Den                                          | Volume: 6                                              |
| ds                  | 20220921_080808                            | Abdalla, Souhila N.<br>Abdelaziz, Almoataz Youssef       |      | Ť.   | T G      | hulam Murta; Shaikh, Na Agh                   | ia, Azwar M                                                              | Issue: 1                                               |
|                     |                                            | Abdullah, S.S.                                           | 公    | ٠    | M N      | ike A; Wanjala, Muchelule                     | digital literacy program in Kenya                                        | Pages: 1-5                                             |
|                     | 20220921_080829                            | Abdullah, Saleem<br>Abdullah, Shahmir                    | ☆    | •    | o ݯ      | molayo, Bunmi                                 | Effect of Leadership Style on Job<br>Paychological Sense of Community    | Abstract:                                              |
|                     | 20220921_080613                            | Abdullah, Shahmir Sivaraj<br>Abdulwakil. Muhammad Mansur |      |      | - IN     | 1AS 12.10                                     | Explosive Ordnance Risk Educatio                                         |                                                        |
|                     | 20220921_080935                            | Abeynayake, Canicious                                    | W    | •    | -        |                                               |                                                                          | Tags:                                                  |
|                     | 🐕 Document 120                             | Aboueldahab, N<br>Abu-Jarad, Ismael                      | ☆    | ٠    | P C      | yprus                                         | The Convention on the Prohibitior<br>Production and Transfer of Anti-P v |                                                        |
| <b>.</b>            | Vittled presentation                       | <pre> *</pre>                                            | <    |      |          |                                               | >                                                                        | Author Keywords:                                       |
| em selected         | 303 bytes                                  | T                                                        | 1 do | ocum | ent suc  | cessfully imported                            |                                                                          |                                                        |

تم أدخال بيانات البحث إلى قاعدة بيانات Mendeley، يمكننا فتح ملف Microsoft word ونضع المؤشر بالموقع المطلوب إدراج References نضغط على Insert Citation لتظ من قائمه سم البحث ونضغط OK، سبتم أدر اج المطلو References Layout Mailings Review View ♀ Tell me what you ካ Insert Endnote 🔈 Undo Insert Bibliography Insert Table of Figures ...... Next Footnote Ӓ Refresh Open Mendeley St. ] Update Table Insert Insert Cross-reference Show Notes Export as \* Style: American Psych... E Bib Citation Citation aption otnotes 5 Mendeley Cite-O-Matic Citations & Bib Captions · 120 · · · · · · · · 140 · 60 • • • • • • 80 · · 100 he job is one of the most difficult situations the he organizations face. ne when hiring new employ 1S S. he Relationship between Organizational Justice and Organizational Citizenship Behavior The Relationship between Organizational Justice and Organizational Citizen e though leadership. Mohammed S Jami; AMQ Agha - 2022 - Cihan University-Erbil Journal of Huma y's aim was to prove the re rles th job embeddedness (JE) as zati raq. Also, identifying the reb i mbeddedness. 💀 Go To Mendeley My Library OK Cancel

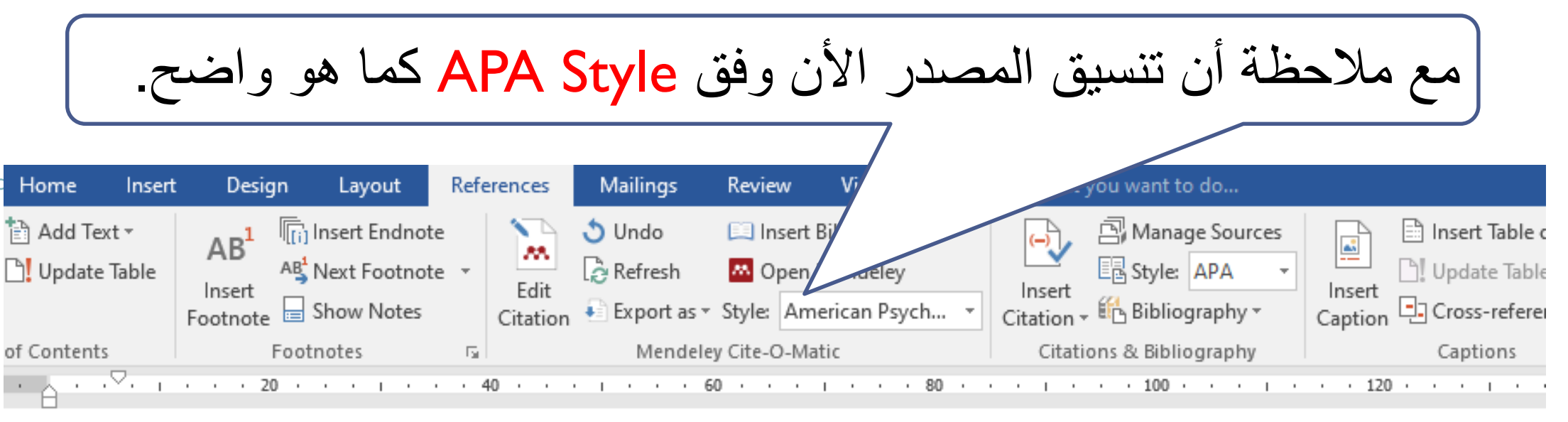

Leaving the job is one of the most difficult situations that the organization wasting of time when hiring new employee as well as its costs, so the organizat their employee though leadership (Jami & Agha, 2022). This study's aim was to prove the relat ith one of the leadership عند هذه المرحلة تم أدراج معلومات المصدر في داخل متن البحث بالمكان المطلوب وفق تنسيق برنامج Mendeley، ولون التضليل الرصاصي يظهر عند على المصدر تأكيد لذلك

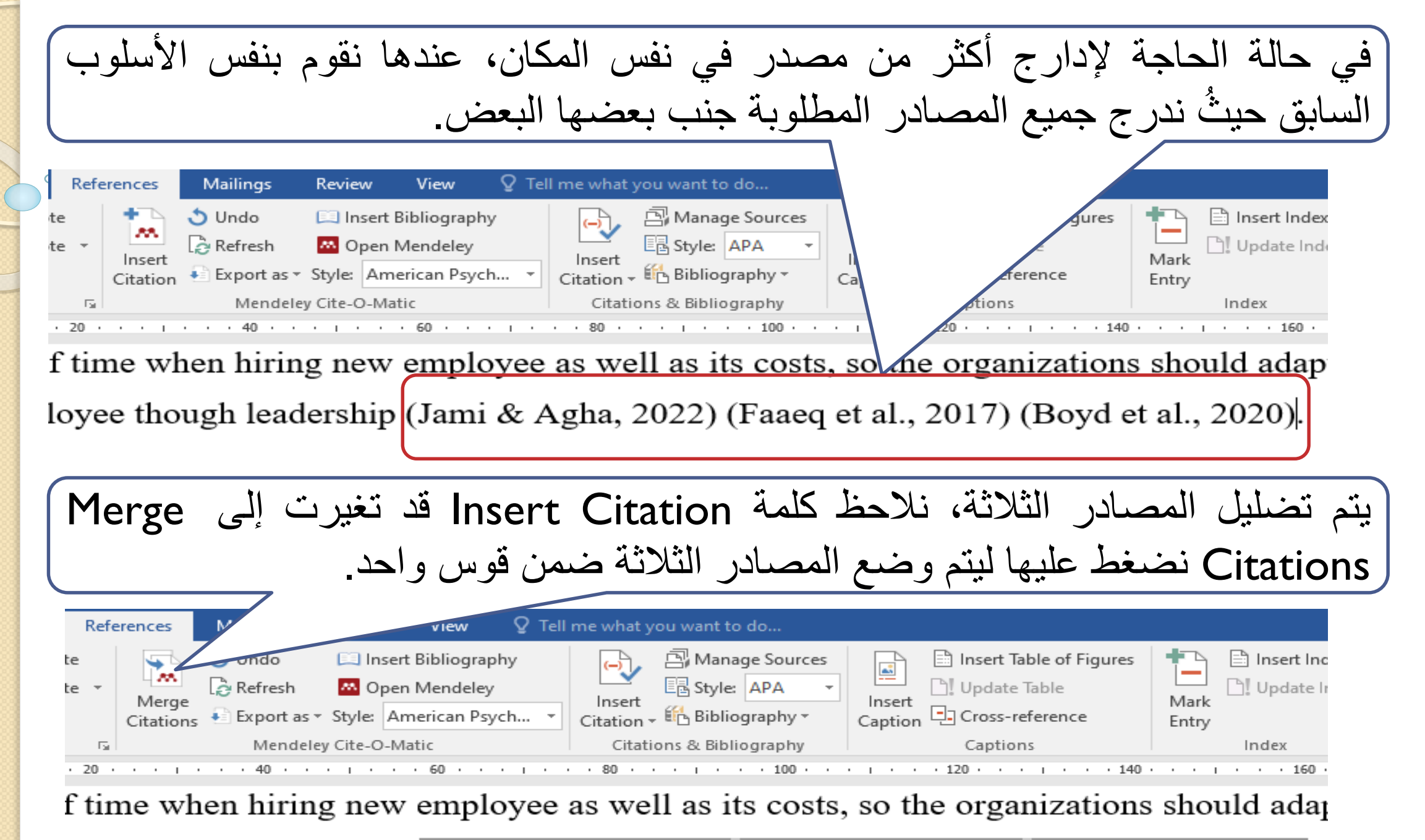

loyee though leadership (Jami & Agha, 2022) (Faaeq et al., 2017) (Boyd et al., 2020).

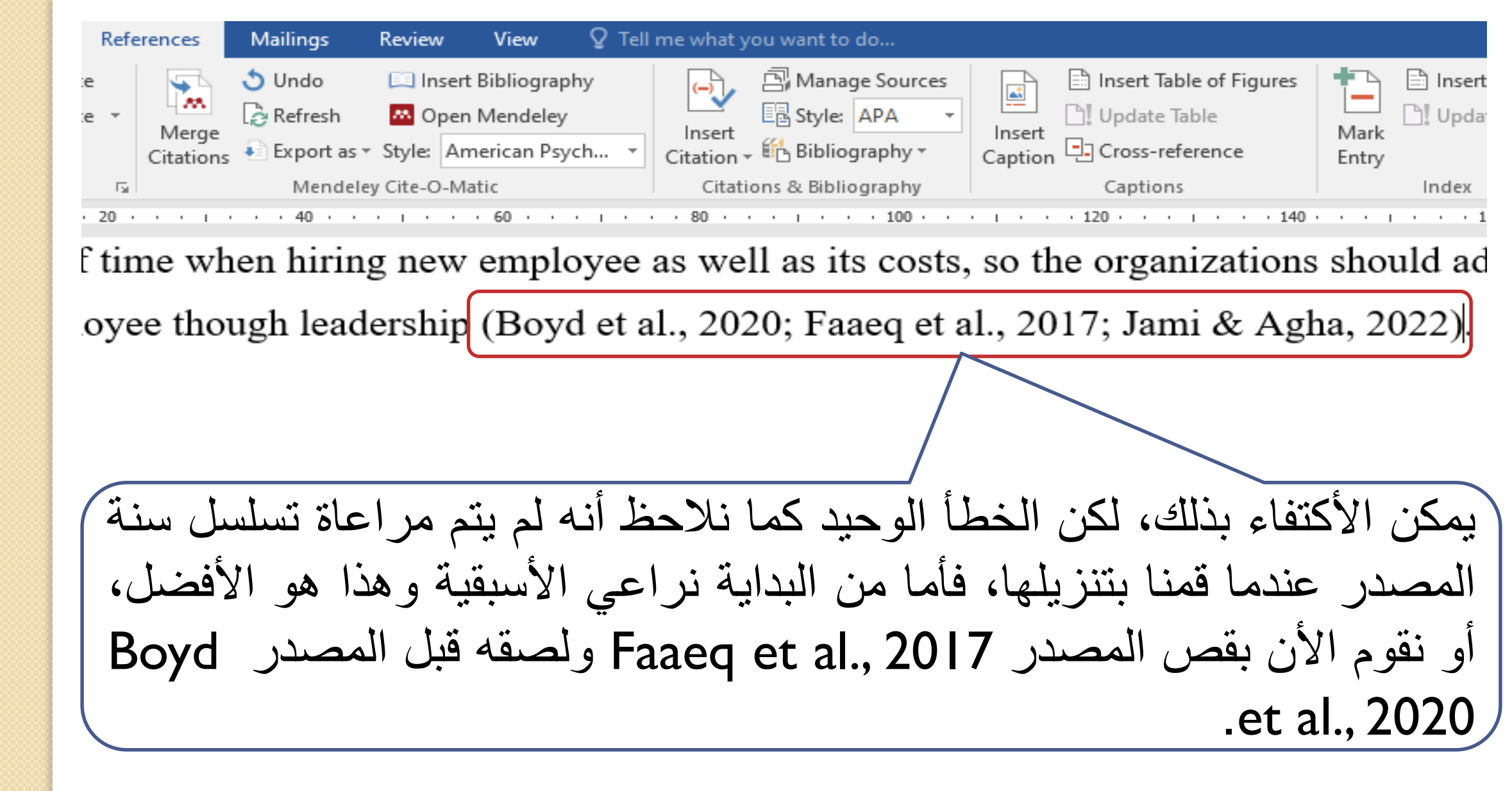

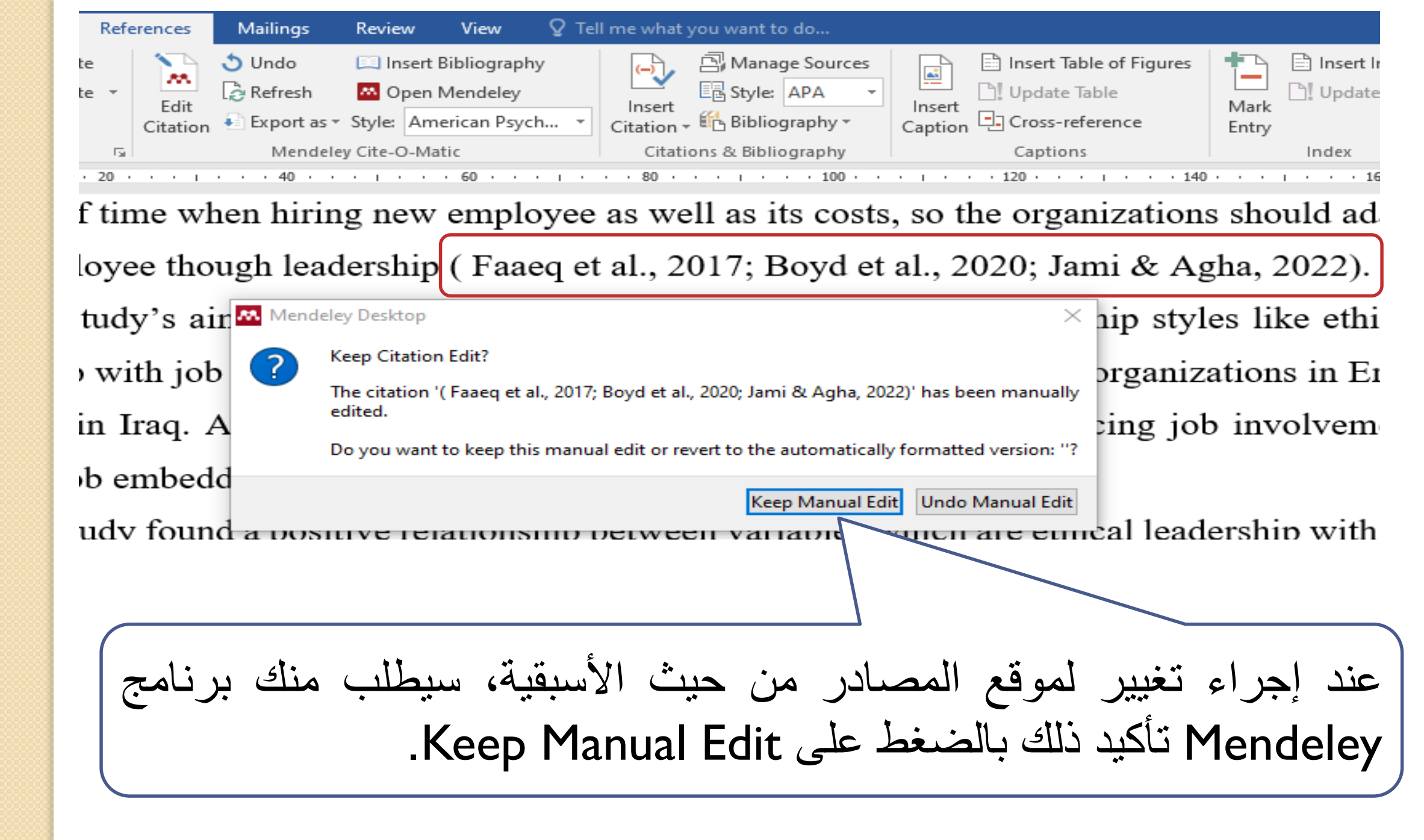

| بالإمكان تغيير نوع تنسيق الإشادة للمصدر وفق شروط المجلة، وليكن                                                                                                    |
|----------------------------------------------------------------------------------------------------|
| مطلوب تغييره إلى IEEE ، فقط نختار IEEE عندها سيتغير تنسيق                                                                                                    |
| ر مصادر البحث بشكل ذاتي.                                                                                                    |
| References Mailings 🛛 🖓 Tell me what you want to do                                                                                                    |
| hote<br>hote *<br>s Undo Deer deley<br>Linsert<br>Citation * Export as * Style: IEEE * Apa *<br>Linsert<br>Citation * Manage Sources<br>Linsert<br>Citation * Manage Sources<br>Linsert<br>Caption |
| Mendeley Cite-C       American Medical Association 11th edition       s         40       60       American Political Science Association       s         American Psychological Association 7th edition       American Social or fith edition       s                                                                                                    |
| o is one of the most Cite Them Right 12th edition - Harvard                                                                                                    |
| Ligh leadership [1] Modern Humanities Research Association 3rd edition (note with bibliography)<br>Modern Language Association 9th edition<br>Renewable Energy<br>More Styles                                                                                                    |
| m was to prove the relationship with one of the leadership                                                                                                    |

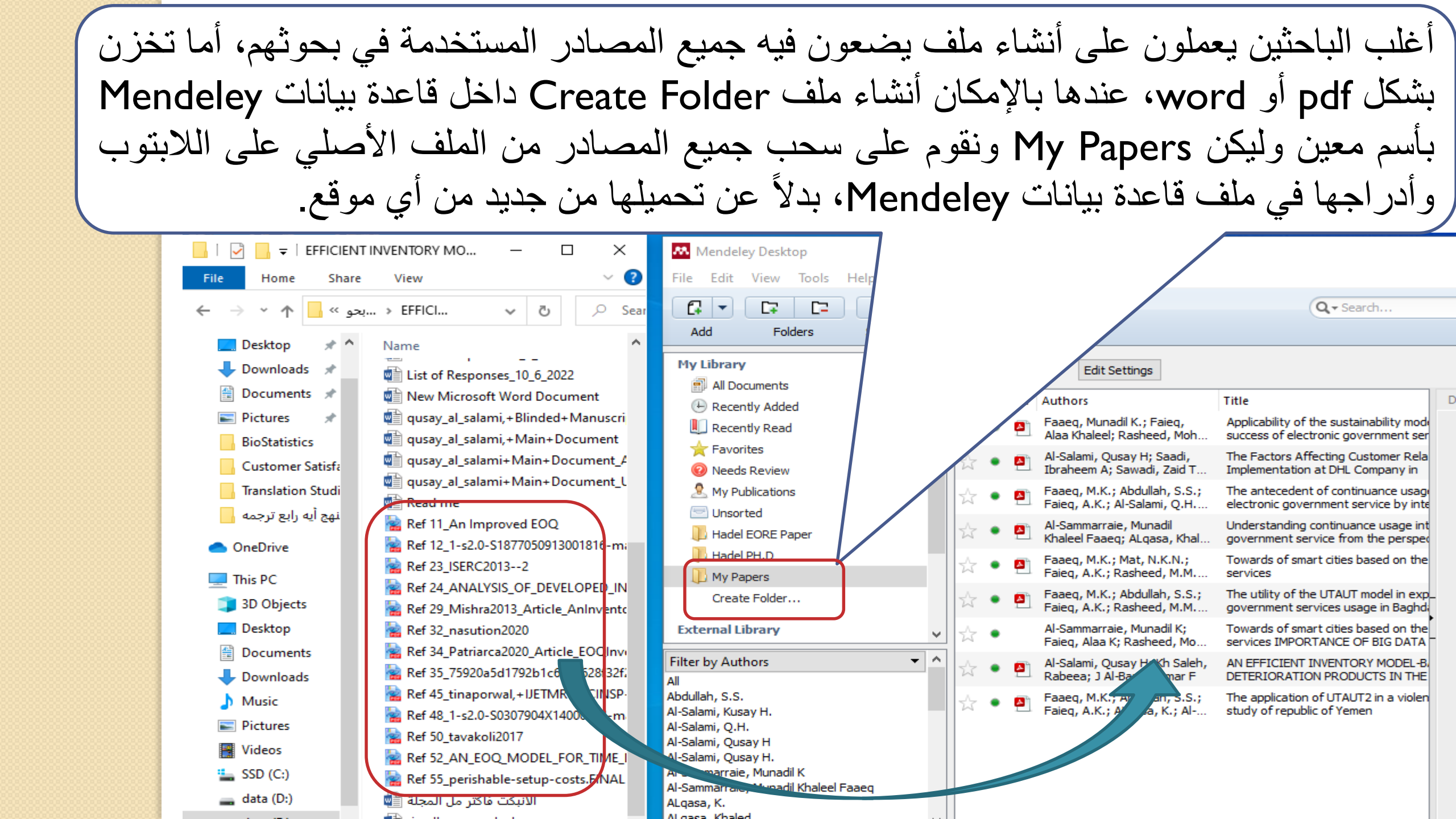

من قائمة My Library في Mendeley، يمكن عرض جميع المصادر All Documents التى قمت بتنزيلها في هذا البرنامج، أو التي تم أضافتها حالياً Recently Added، أو التي تم قراءتها حالياً Recently Read، أو المفضلة لديك Favorites، أو المصادر التي فيها نقص وتحتاج للمراجعة والتأكد من بياناتها Needs Review، أو عرض بحوثی My Publication، أو عرض جميع المصادر بدون ترتيب يذكر Unsorted.

| Mendeley Desktop                                         |        |           |                                                              |                                                                    |      |
|----------------------------------------------------------|--------|-----------|--------------------------------------------------------------|--------------------------------------------------------------------|------|
| File Edit View Tools Help                                |        |           |                                                              |                                                                    |      |
|                                                          | 0      |           |                                                              | Q - Search                                                         |      |
| Add Folders Sync                                         | : Help | ,         |                                                              |                                                                    |      |
| My Library                                               | ^      | 📄 All Doc | cuments Edit Settings                                        |                                                                    |      |
| All Documents                                            |        |           | Authors                                                      | Title                                                              | A De |
| Recently Added Recently Read                             |        | ☆ • ₫     | Faaeq, M.K.; Abdullah, S.S.;<br>Faieq, A.K.; Al-Salami, O.H. | The antecedent of continuance us                                   |      |
| 🚖 Favorites<br>🙆 Needs Review                            |        | ☆ • 🖉     | Faaeq, M.K.; Mat, N.K.N.;<br>Faieq, A.K.; Rasheed, M.M       | Towards of smart cities based on<br>services                       |      |
| A My Publications                                        |        | ☆ • 🖻     | Faaeq, M.K.; Abdullah, S.S.;<br>Faieq, A.K.; Rasheed, M.M    | The utility of the UTAUT model in government services usage in Bag |      |
| Unsorted                                                 |        | ☆ • 🙇     | Scapolla, Luisa; Elisa,<br>Emanuela; Snail, Cepolina; T      | Billy Goat Radio : MRE in Sahrawi                                  |      |
| Hadel PH.D                                               |        | ☆ •       | IMAS 03.10                                                   | Guide to the procurement of mine                                   |      |
| Create Folder                                            |        | ☆ •       | Maslen, Stuart                                               | Anti-personnel mines under huma<br>the vanishing point             | -    |
| External Library                                         | ×      | ☆ •       | Du Bosq, Todd W; Lopez-<br>Alonso, Jose M; Boreman, G        | Millimeter wave imaging system fo<br>nonmetallic objects           | -    |
| Filter by Authors<br>All                                 | •      | ☆ ●       | Gonos, Jaroslav; Gallo, Peter                                | Model for leadership style evaluat                                 |      |
| Abd El-Samie, F. E.<br>Abdalla, Souhila N                |        | ☆ •       | Pallant, Julie                                               | SPSS survival manual: A step by s<br>using IBM SPSS                |      |
| Abdalla, Souhila N.<br>Abdelaziz, Almoataz Youssef       |        | ☆ ●       | Masunaga, Seiji; Nonami,<br>Kenzo                            | Controlled metal detector mounte                                   |      |
| Abdullah, S.S.<br>Abdullah, Saleem<br>Abdullah, Shahmir  |        | ☆ • 🖻     | Colorado, Julian; Mondragon,<br>Ivan; Rodriguez, Juan; Cast  | Geo-Mapping and Visual Stitching<br>Detection Using a Low-Cost UAV |      |
| Abdullah, Shahmir Sivaraj<br>Abdulwakil, Muhammad Mansur | ~      | ☆ • 🖻     | Study, A Needs Assessment                                    | Landmine victims in Afghanistan                                    | •    |
| <                                                        | >      | <         |                                                              | >                                                                  |      |

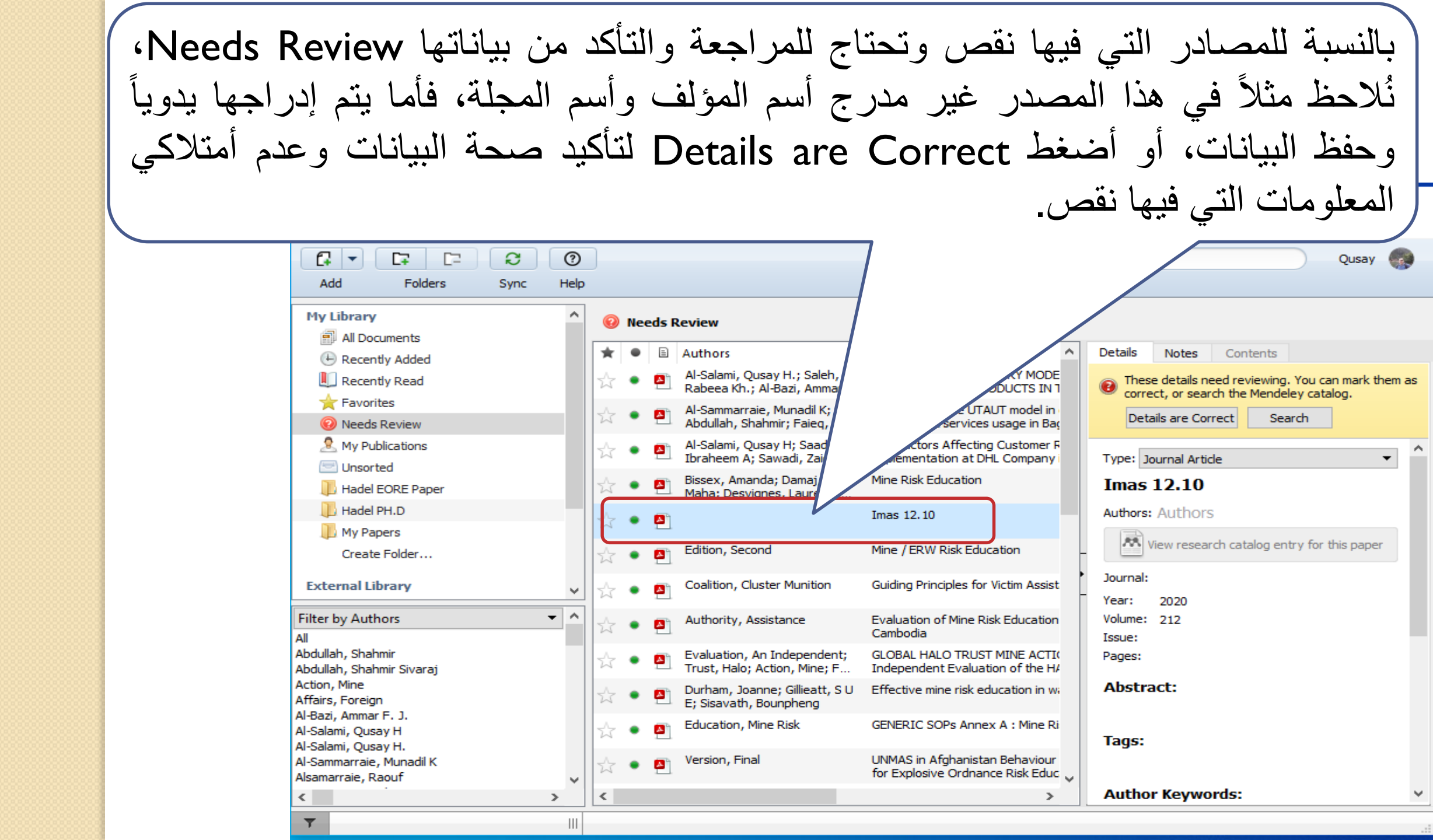

حة على شيكة ىتە بىد Online، فا على Add Entry Manually من قائمة File في برنامج Mendeley، تم نخز نها •Save ادخال معلو مات معينة تتن الكثبر كلا بطلب <u>د 11ی</u> ١ÌČ Mendeley Desktop New Document × File Edit View Tools Ctrl+O Add Files... Q - Search... Add Folder... Ctrl+Shift+O Type: Journal Article Watch Folder... Computer Program Add Entry Manually... No Conference Proceedings Encyclopedia Article Title Import... Authol Film Export... Ctrl+E usay H.; Saleh, AN EFFICIENT INVENTORY MODE Generic Al-Bazi, Ammar... DETERIORATION PRODUCTS IN 1 Merge Documents Journa Hearing ie, Munadil K; The utility of the UTAUT model in ahmir; Faieq, Al... government services usage in Bac Journal Article Export PDF(s) with Annotations... Year: Magazine Article usay H; Saadi, The Factors Affecting Customer F Implementation at DHL Company Sawadi, Zaid T... Delete Documents Newspaper Article Volum Mine Risk Education nda; Damaj, Remove from Folder Patent gnes, Laurence... Rename Document Files... Issue: Imas 12.10 C Synchronize Library F5 Pages: Mine / ERW Risk Education nd Sign Out (gusay.hameed@cihanuniversity.edu.ig) Quit Ctrl+Q ster Munition Guiding Principles for Victim Assist Abstract: Filter by Authors Evaluation of Mine Risk Education Authority, Assistance Cambodia All Abdullah, Shahmir GLOBAL HALO TRUST MINE ACTIC Evaluation, An Independent; Trust, Halo; Action, Mine; F... Independent Evaluation of the H/ Tags: Abdullah, Shahmir Sivaraj Action, Mine Durham, Joanne; Gillieatt, S U Effective mine risk education in wa Affairs, Foreign E; Sisavath, Bounpheng Al-Bazi, Ammar F. J. Education, Mine Risk GENERIC SOPs Annex A : Mine Ri Al-Salami, Qusay H Al-Salami, Ousay H. Reset Save Cancel Version, Final UNMAS in Afghanistan Behaviour Al-Sammarraie, Munadil K for Explosive Ordnance Risk Educ Alsamarraie, Raouf < 1 > ~ >

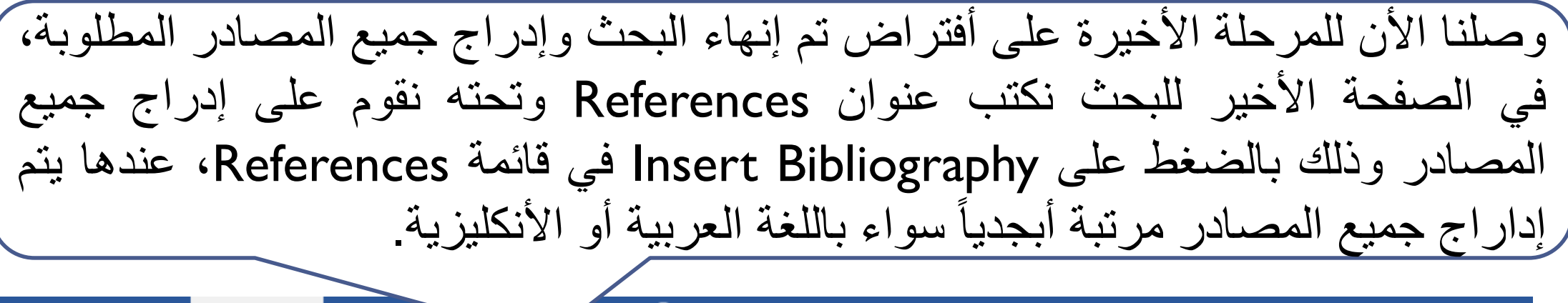

| Desig                              | ın Layout                           | References                     | Mailings                                                           |                                                                                                 | ll me what you       | want to do                                       |                                              |                       |
|------------------------------------|-------------------------------------|--------------------------------|--------------------------------------------------------------------|-------------------------------------------------------------------------------------------------|----------------------|--------------------------------------------------|----------------------------------------------|-----------------------|
| AB <sup>1</sup><br>nsert<br>otnote | Insert Endnote<br>Ast Next Footnote | e<br>e •<br>Insert<br>Citation | <ul> <li>♦ Undo</li> <li>Refresh</li> <li>♦ Export as *</li> </ul> | <ul> <li>Insert Bibliography</li> <li>Open Mendeley</li> <li>Style: American Psych •</li> </ul> | Insert<br>Citation - | Manage Sources<br>Style: APA +<br>Bibliography + | Insert Table of Figures<br>Insert<br>Caption | Mark                  |
|                                    | Footnotes                           | Es .                           | Mendeley                                                           | y Cite-O-Matic                                                                                  | Citations            | & Bibliography                                   | Captions                                     | Index                 |
| ۲ · · ۲<br>۱                       | Doforonco                           | 20 • • • •                     | •••40••                                                            | Insert Bibliography<br>Insert a bibliography                                                    |                      | 1 · · · 100 · ·                                  | · · · · · 120 · · · · · · · 140              | · · · i · · · 160 · 🛆 |
|                                    | Akgemci.                            | T. Kizilo                      | oglu, E &                                                          | Mendeley-1.19.8<br>Tell me more                                                                 |                      | fect of job                                      | embeddedness on io                           | b                     |

involvement and employee performance: A research on hotel employees in Iraq. International congress on cultural heritage and tourism, 821.

- Ali, I, Khan, M, Shakeel, S & Mujtaba, B. (2021). Impact of Psychological Capital on Performance of Public Hospital Nurses: the Mediated Role of Job Embeddedness. Springer, 22.
- Attar, M, Jami, M & Kalfaoğlu, S. (2019). Effect of Cultural Intelligence on Transactional and Transformational Leadership Styles: A Research in Charity Organizations in Erbil. Selçuk Üniversitesi Sosyal Bilimler Enstitüsü Dergisi, 149.
- Al-Baysir, L, Madhakomala, R & Handaru, A. (2020). The effect of transformational leadership, organizational communication and job involvement. *Management Science Letters*, 1625.

Zhang, X., Lu, J., & Peng, Y. (2021). Hybrid MCDM model for location of logistics hub: A case in China under the belt and road initiative. *IEEE Access*, 9, 41227–41245.

Zimmermann, H. (2010). Fuzzy set theory. *Wiley Interdisciplinary Reviews: Computational Statistics*, 2(3), 317–332.

الشكري, ع., & العوادي, ف. (2016). الأساس القانوني الدولي لضمانات حقوق الأشخاص ذوي الإعاقة. مجلة المحقق الحلي للعلوم القانونية والسياسية.

دائرة شؤون الألغام/ وزارة الصحة والبيئة العراقية. (2018). *وثيقة تنظيم اعمال شؤون الألغام وتحديد الأدوار والمسؤوليات*. دائرة شؤون الألغام / وزارة الصحة والبيئة العراقية. (2017). *اتفاقية حظر استعمال وتخزين وإنتاج ونقل الألغام المضادة* للأفراد وتدمير تلك الألغام-طلب تمديد الموعد النهائي للالتزام بتنفيذ المادة (5) من الاتفاقية الخاصة بأعمال تدمير الألغام المضادة للأفراد.